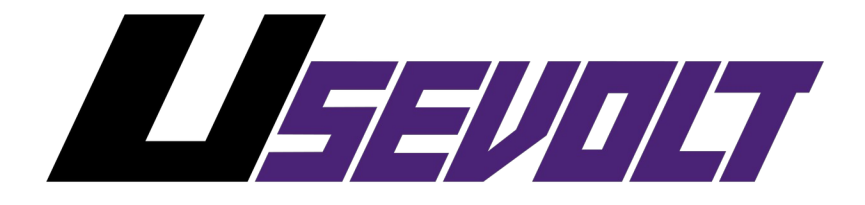

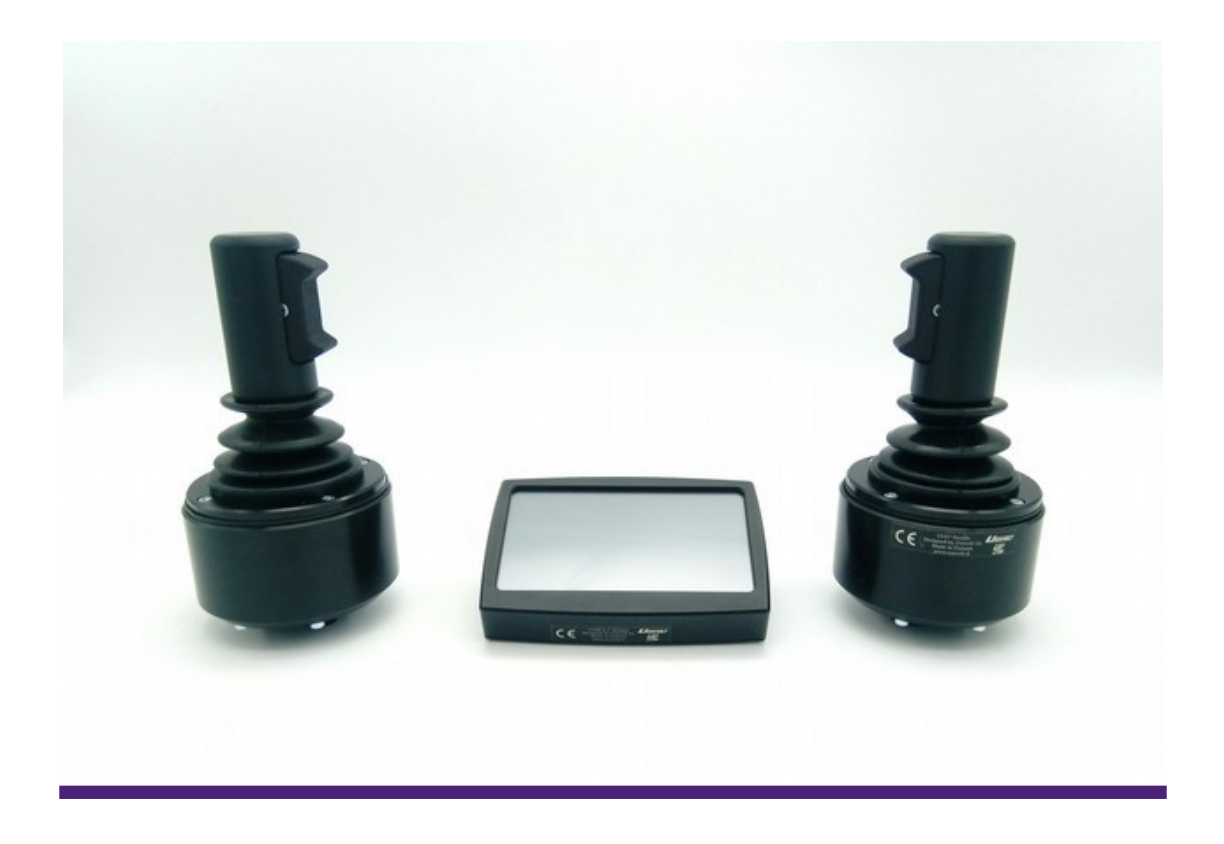

## UV0D kosketusnäytön kalibrointi

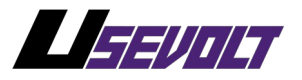

## 1 Kosketuspanelin kalibrointi-ikkunaan pääsy

Seuraa näitä ohjeita päästäksesi kalibroimaan kosketuspanelin:

- 1. Sammuta UV0D näyttö
- 2. Paina näytön kosketuspaneli pohjaan kevyesti sormellasi
- 3. Käynnistä UV0D näyttö
- 4. Kun näyttö loistaa kokonaan valkoisena, vapauta sormesi
- 5. Olet nyt päässyt kosketuspanelin kalibrointi-ikkunaan

## 2 Kosketuspanelin kalibrointi

Kalibrointi-ikkunaan pääsemisen jälkeen ohjeet kosketusnäytön uudelleenkalibrointiin näytetään UV0D näytöllä. Näytöllä on pieni vilkkuva piste keskellä näytön ylälaidassa. Paina tuota pistettä kevyesti niin tarkasti kuin mahdollista. Piste liikkuu eri paikkaan näytöllä pari kertaa.

Kun olet painanut eri paikoissa olevaa pistettä yhteensä 3 kertaa, on kosketuspaneli nyt kalibroitu ja kalibrointiarvot on tallennettu automaattisesti. UVOD näyttö käynnistyy tämän jälkeen normaalisti.

Usevolt Oy pidättää oikeudet kaikkiin muutoksiin ilman erillistä ilmoitusta

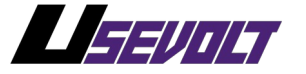